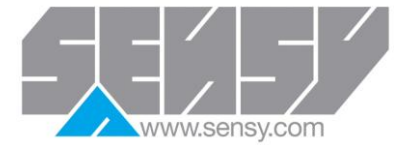

## ETALONNAGE PSD® PSD® CALIBRATION

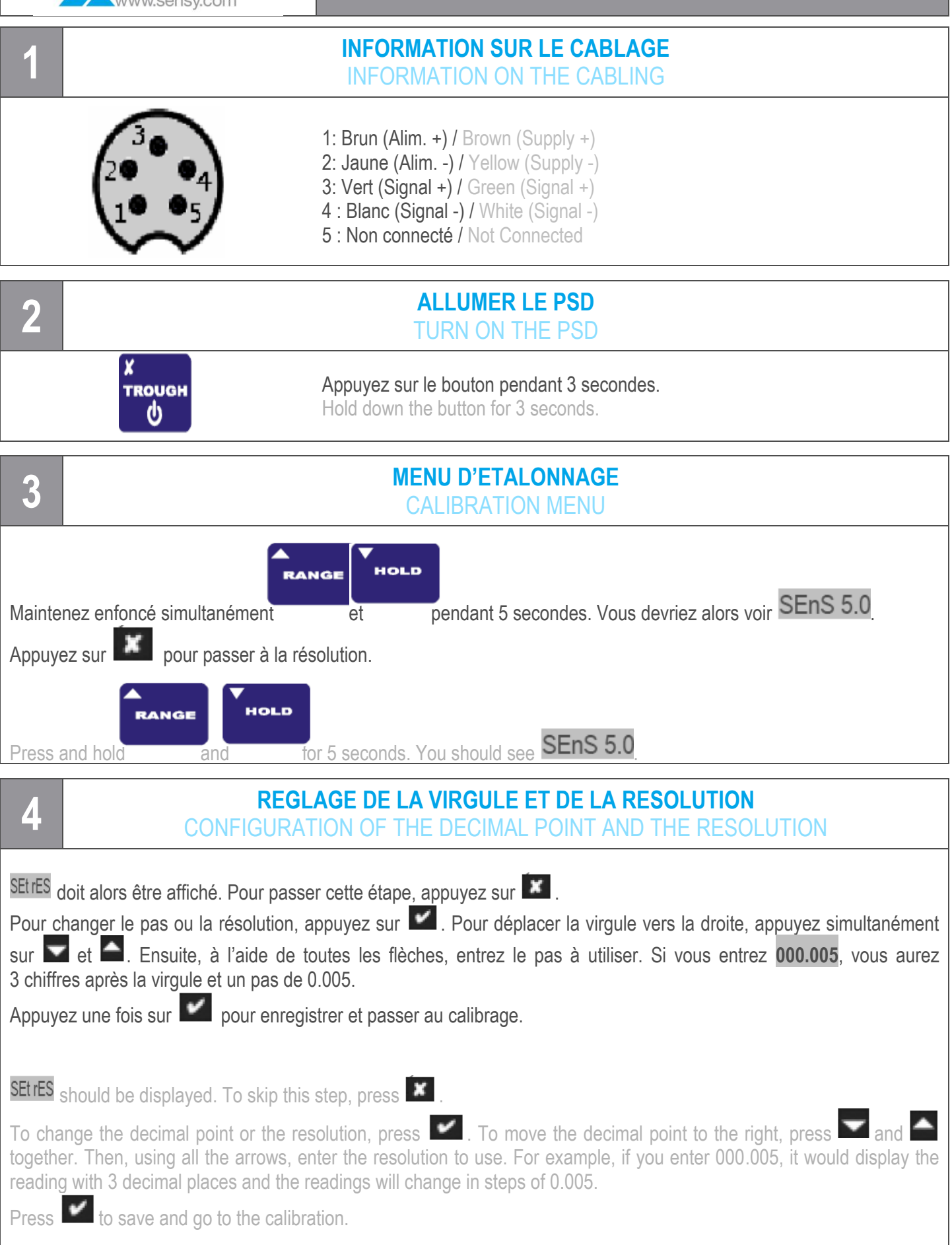

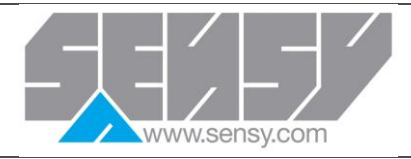

## ETALONNAGE PSD® PSD® CALIBRATION

| 5 ETALONNAGE<br>CALIBRATION                                                                                                    |                                                                                                    |             |                                                                                                    |
|----------------------------------------------------------------------------------------------------|----------------------------------------------------------------------------------------------------|-------------|----------------------------------------------------------------------------------------------------|
| CALibrAt Pour vous rendre à l'étalonnage TABLE, appuyez sur 🗹 🛣 🗹 et continuez en 5a.<br>Mais, si vous préférez un étalonnage LIVE, appuyez 2 fois sur 🗹, puis 🛣 et passez en 5b.                                                                                                    |                                                                                                    |             |                                                                                                    |
| CALibrAt To go to the TABLE calibration, press 🗹 🛣 🗹 and continue in 5a. But, if you prefer a LIVE calibration, press 2 times 🗹, then 🛣 and go to 5b.                                                                                                    |                                                                                                    |             |                                                                                                    |
| <b>5</b> a                                                                                                    | ETALONNAGE TABLE<br>TABLE CALIBRATION                                                                                                    | 5b          | ETALONNAGE LIVE<br>LIVE CALIBRATION                                                                                                    |
| InPut<br>LO                                                                                                    | Appuyez sur et entrez la sensibilité<br>correspondante au zéro en utilisant .<br>Appuyez sur .<br>Press and enter the zero offset sensitivity of<br>the sensor using . Press .                                                                                                    | APPLY<br>LO | Mettez le capteur à vide, attendez au moins<br>3 secondes, puis appuyez sur .<br>Ensure that the sensor is free of charge, wait<br>3 seconds for stabilisation then press .            |
| dISP<br>LO                                                                                                    | Appuyez sur et mettez la valeur affichée à zéro. Appuyez sur .<br>Press and make certain that 0 is entered.<br>Press .                                                                                                    | dISP<br>LO  | Appuyez sur et mettez la valeur affichée à zéro (utilisez et et et et et et et et et et et et et                                                                                       |
| InPut<br>HI                                                                                                    | Appuyez sur et entrez la sensibilité<br>correspondant à une charge connue en utilisant<br>Correspondant à une charge connue en utilisant<br>Correspondant à une charge sur Correspondent<br>Appuyez sur Correspondent<br>Press and enter sensitivity of the sensor for a<br>known charge using Correspondent Press Correspondent | APPLY<br>HI | Mettez le capteur en charge. Attendez au moins<br>3 secondes qu'il se stabilise. Appuyez sur .<br>Apply the high calibration stimulus and wait<br>3 seconds for stabilisation. Press . |
| dISP<br>HI                                                                                                    | Appuyez sur . Entrez la valeur à afficher correspondante à la charge.<br>Press . Enter the display value required for the known charge.                                                                                                    | dISP<br>HI  | Appuyez sur . Entrez la valeur à afficher<br>correspondante à la charge.<br>(utilisez                                                                                                  |
| 6 FIN DE L'ETALONNAGE<br>END OF THE CALIBRATION                                                                                                    |                                                                                                    |             |                                                                                                    |
| Pour finir, appuyez sur . donE s'affiche. Appuyez de nouveau sur pour revenir au mode normal.<br>Si FaiLEd s'est affiché à la place de donE, retournez au point 3 et assurez-vous de suivre les étapes dans le bon ordre et<br>que le capteur est bien branché.<br>Press . donE is displayed. Press again to go back to normal operation mode. |                                                                                                    |             |                                                                                                    |
| procedure in the correct order, and that the sensor is connected correctly.                                                                                                    |                                                                                                    |             |                                                                                                    |